## Student Connect – Online Report Cards

Student Connect is an online service that allows students to view school-related information like report cards, schedules, and transcripts, along with a variety of others. Starting this year, report cards will only be available through Student Connect, and this guide will walk you through the steps to view your report card online.

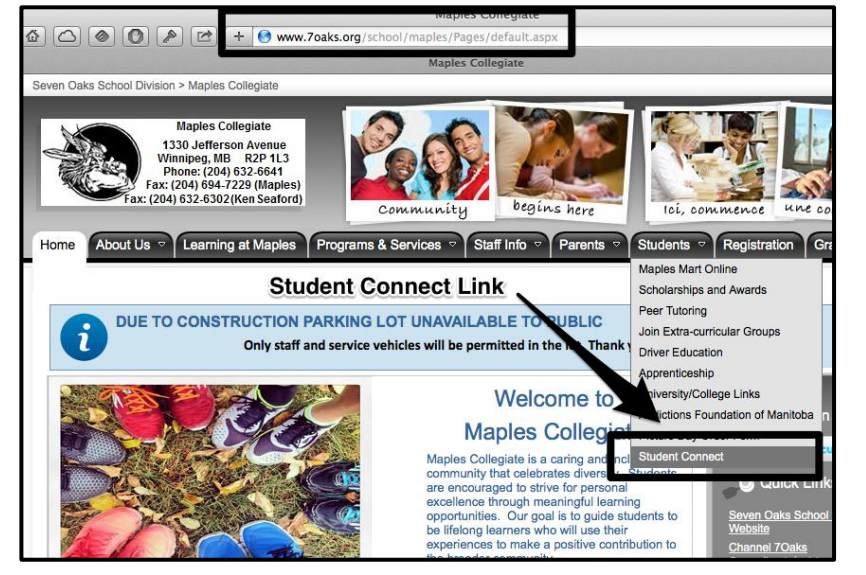

- 1.) Visit our Maples website at www.7oaks.org/school/maples
- Move your mouse over the Students tab and click on the link Student Connect at the bottom of the dropdown menu.

- 3.) Enter your **Network ID** (firstname.lastname – all lowercase)
- 4.) Enter your password. Both your Network ID and password are available from your TA teacher.

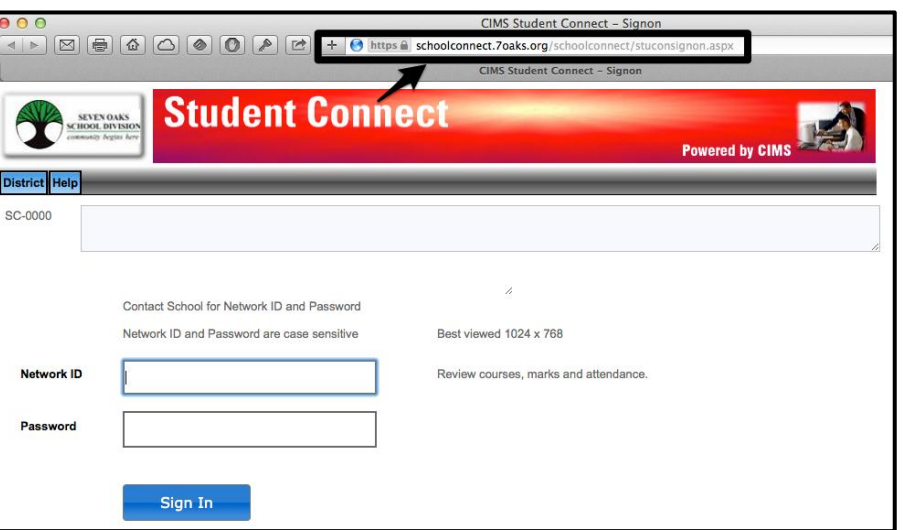

| 900                                                    |                             |                  | CIMS Student Connect – Stud       | dent Grades      |                                   |  |  |  |  |  |
|--------------------------------------------------------|-----------------------------|------------------|-----------------------------------|------------------|-----------------------------------|--|--|--|--|--|
|                                                        |                             | + 💽 https 🗎 sc   | hoolconnect.7oaks.org/schoolconne | ct/SCGrades.aspx |                                   |  |  |  |  |  |
|                                                        | Maples Collegiate           | e                |                                   | CI               | MS Student Connect - Student Grad |  |  |  |  |  |
| SEVEN OAKS<br>SCHOOL DIVISION<br>community begins here | Student (                   | Conneo           | ot                                |                  |                                   |  |  |  |  |  |
|                                                        | MAPLES COLLEGIATI           |                  | Powered by CIMS                   |                  |                                   |  |  |  |  |  |
| Assignments Attend B                                   | asic Bulletin Calendar Fees | Folder Forms Gra | ades Help PassWord PickCrse       | Reports Schedule | Logout                            |  |  |  |  |  |
| SC-0009                                                |                             |                  |                                   |                  |                                   |  |  |  |  |  |
|                                                        |                             |                  |                                   |                  | le le                             |  |  |  |  |  |
| Student 9708053                                        | KELLIE PROULX               | G                | rade 12 Class 12                  |                  |                                   |  |  |  |  |  |
| To View and I                                          | Print Report Card           | Pre              | evious Next                       |                  |                                   |  |  |  |  |  |
| io view and i                                          | interioport ouro            | Vie              | Report Card                       | Updated          | School                            |  |  |  |  |  |
|                                                        |                             |                  | REPORT                            | MARLI063         | MAPLES COLLEGIATE                 |  |  |  |  |  |
| Summary of (                                           | Courses and Grad            | des 🖣            | ier l                             |                  |                                   |  |  |  |  |  |
| ourning of s                                           | oourses and ora             | v v              | îew                               |                  |                                   |  |  |  |  |  |
|                                                        |                             |                  | fiew .                            |                  |                                   |  |  |  |  |  |
| Current Courses<br>Subject Name                        | Course                      | Section          | Teacher Name                      | Term             | Block                             |  |  |  |  |  |
| ENG COMP 40S                                           | ELA40S                      | 4                | D. BOYKO                          | SEM1             | A                                 |  |  |  |  |  |
| BIOLOGY 405                                            | BIO40S                      | 1                | J. HUMENY                         | SEM1             | В                                 |  |  |  |  |  |
| PSYCH. 40S                                             | PSY40S                      | 3                | R. GARTON                         | SEM1             | C                                 |  |  |  |  |  |
| PHYS ED 40F                                            | PED40F                      | 5                | P. SERRETTE                       | SEM1             | D1                                |  |  |  |  |  |
| TEACHER ADVI                                           | TAD51G                      | 96               | ТВА                               | YEAR             | x                                 |  |  |  |  |  |
|                                                        |                             | 0                |                                   |                  |                                   |  |  |  |  |  |

- 5.) Once logged in, you can view your report card (along with other pieces of information). To view your report card, move your mouse over the **Grades** tab, and select **Current Grades**.
- 6.) To print your report card, select **View** from the middle of the webpage and print the file that opens. You can also view a summary of your courses and grades at the bottom of the webpage.

In addition to being able to access your report card, you also have access to a variety of pieces of school-related information:

|                                                                                                    | Attendance                                                                                                    |  |  |  |  |  |
|----------------------------------------------------------------------------------------------------|----------------------------------------------------------------------------------------------------|--|--|--|--|--|
| Maples Collegiate CIMS Student Connect - Student Attendance                                                                                                    | Allendance                                                                                                    |  |  |  |  |  |
| Student Connect         Powerd by CIMS         Assignment       Attend Basic Builetin Cale       Gardes Help PassWord PickCree Reports Schedule Logout         Assignment       Attend Basic Builetin Cale       Gardes Help PassWord PickCree Reports Schedule Logout         School       To View Attendance         Student       9708053       KELIE PROULX       Grade       12       Class       12         A = Absent without reason       3       E = School Excused       3       3       12                                                                                                    | From the <b>Attendance</b> tab you<br>have access to your attendance<br>for each course you are registered<br>in. You can see the dates you<br>were absent and the reasons for<br>your absences. |  |  |  |  |  |
| a = Absent with Reason 9 T = Late/Tardy 3 Previous Next                                                                                                    |                                                                                                    |  |  |  |  |  |
| Date         Reason         01         02         03         04         05         EX         DD         X         Y         AA           11/1/2013         No Reason Given         A         A         Image: Constraint of the second second                                                                                                    |                                                                                                    |  |  |  |  |  |
| 10/31/2013         No Reason Given         A         Image: Constraint of the second second | CIMS Student Connect – Bulletin Board                                                                                                    |  |  |  |  |  |
| 10/24/2013         APPOINTMENT         a         a         T         ▲         ▶         ☑ ⊕         ☑ ⊕         ☑ ⊕         ☑                                                                                                    | O https      schoolconnect.7oaks.org/schoolconnect/SCBBoard.aspx      CIMS Student Connect - Builletin Board                                                                                     |  |  |  |  |  |
| 10/15/2013 ILLNESS a a a a a a a a a a a a a a a a a a                                                                                                    |                                                                                                    |  |  |  |  |  |
|                                                                                                    | onnect                                                                                                    |  |  |  |  |  |
| MAPLES COLLEGIATE                                                                                                    | Powered by CIMS                                                                                                    |  |  |  |  |  |
| Change Password SC-0006                                                                                                    | Ider Forms Grad. PassWord CKCrse Reports Schedule Logout                                                                                                    |  |  |  |  |  |
| Ondrige 1 asswerd                                                                                                    | Change Password                                                                                                    |  |  |  |  |  |
| From the Pass Word tab you can                                                                                                    | - Minimum 5 characters - Maximum 30 characters                                                                                                    |  |  |  |  |  |
| change your Student Connect To Change Password                                                                                                    | - Must start with a character and have a minimum of 1 number                                                                                                    |  |  |  |  |  |
| password Your ID and password                                                                                                    | No spaces or special characters allowed     Upper/Lower case sensitive                                                                                                    |  |  |  |  |  |
| can always be retrieved from your                                                                                                    | 1. Type in OLD Password                                                                                                    |  |  |  |  |  |
| Toochor Advisor                                                                                                    | 2 Type in NEW Password                                                                                                    |  |  |  |  |  |
|                                                                                                    |                                                                                                    |  |  |  |  |  |
|                                                                                                    | 3. Contirm/Re-Type in NEW Password                                                                                                    |  |  |  |  |  |
|                                                                                                    | 4. Hit "Save" and wait for message to confirm password change before closing this window                                                                                                    |  |  |  |  |  |
| Image: ClMS Student Connect - Student Folder         Image: ClMS Student Connect, - Student Folder         Image: ClMS Student Connect, - Student Connect, - Student Folder         <                                                                                                    | Save                                                                                                    |  |  |  |  |  |
| Maples Collegiate CIMS Student Connect - Student Folder                                                                                                    | <b>4</b>                                                                                                    |  |  |  |  |  |
| Student Connect                                                                                                    |                                                                                                    |  |  |  |  |  |
| MAPLES COLLEGIATE Powered by CIMS                                                                                                    |                                                                                                    |  |  |  |  |  |
| Assignments Attend Basic Bulletin Calendar Fees Folder Forms Grades Help PassWord PickCrse Reports Schedule Logout                                                                                                    | Folder                                                                                                    |  |  |  |  |  |
| Folder To View Past Report Cards                                                                                                    |                                                                                                    |  |  |  |  |  |
| Student         9708053         KELLIE PROULX         Grade         12         Class         12                                                                                                    | From the <b>Folder</b> tab you can view                                                                                                    |  |  |  |  |  |
| No Category +                                                                                                    | your past report cards.                                                                                                    |  |  |  |  |  |
| Previous Next View Category Description Add Change User Name                                                                                                    |                                                                                                    |  |  |  |  |  |
| Image         Date         Date           View         REP         SEMESTER ONE MID-TERM REPORT         10/29/2013         10/29/2013         MARLI063         REP14R1X063.PDF                                                                                                    |                                                                                                    |  |  |  |  |  |
| View         REP         SEMESTER OR         11/13/2012         11/13/2012         11/13/2012                                                                                                    | CIMS Student Connect - Student Schedule                                                                                                    |  |  |  |  |  |
|                                                                                                    | https @ schoolconnect.7oaks.org/schoolconnect/SCSChedule.aspx                                                                                                    |  |  |  |  |  |
| Maples Collegiate                                                                                                    | CIMS Student Connect - Student Schedule                                                                                                    |  |  |  |  |  |
| Student Connect                                                                                                    |                                                                                                    |  |  |  |  |  |
|                                                                                                    | Powered by CIMC                                                                                                    |  |  |  |  |  |
| Assignments Attend Basic Bulletin Calendar Fees Fold                                                                                                    | er Forms Grades Help PassWord PickCrse Report Schedule Logout                                                                                                    |  |  |  |  |  |

From the **Schedule** tab you can your schedule and print a copy of your schedule.

| Assignments<br>SC-0012 | SEVEN OAKS<br>HOOL DIVISION<br>Research Pogler Fore | Stu<br>MAPLE<br>asic Bulletin | S COLLE<br>Calendar | GIATE<br>Fees F<br>To V | ONNECT       | Help PassW | ord Pick | Crse Repo | Power<br>Schedul<br>Schedul                                 | e Logou<br>e         | MS DE                                               |                                                                 |
|------------------------|-----------------------------------------------------|-------------------------------|---------------------|-------------------------|--------------|------------|----------|-----------|-------------------------------------------------------------|----------------------|-----------------------------------------------------|-----------------------------------------------------------------|
| Student                | 9708053                                             | KELL                          | IE PROULX           |                         | Grade        | 12 Class   | 12       |           | imit Schedule<br>/iew to a Spec<br>Day from the<br>Calendar | cific Sur<br>27<br>3 | Novemb<br>Mon Tue W<br><u>28 29 3</u><br><u>4 5</u> | er 2013<br>/ed Thu Fri Sa<br>30 <u>31 1 2</u><br>6 <u>7 8</u> 9 |
| Subject Na             | me                                                  | Course                        | Section             | PreReq<br>Desc          | Teacher Name | Term       | Block    | Room      | Absent<br>No<br>Reason                                      | Absent<br>Reason     | School<br>Excused                                   | Late 23<br>Tardy 30                                             |
| ENG COMP 4             | 10S                                                 | ELA40S                        | 4                   | view                    | D. BOYKO     | SEM1       | A        | 226       | 0                                                           | 3                    | 1                                                   | 0                                                               |
| BIOLOGY 40             | s                                                   | BIO40S                        | 1                   | view                    | J. HUMENY    | SEM1       | в        | 135       | 2                                                           | 2                    | 1                                                   | 1                                                               |
| SYCH. 40S              |                                                     | PSY40S                        | 3                   |                         | R. GARTON    | SEM1       | С        | 233       | 0                                                           | 2                    | 1                                                   | 2                                                               |
| HYS ED 40              | F                                                   | PED40F                        | 5                   | view                    | P. SERRETTE  | SEM1       | D1       | GYM 1     | 0                                                           | 0                    | 0                                                   | 0                                                               |
| EACHER AD              | IVO                                                 | TAD51G                        | 96                  |                         | тва          | YEAR       | x        | A122      | 0                                                           | 2                    | 0                                                   | 0                                                               |
|                        |                                                     |                               | 0                   |                         |              |            |          |           | 0                                                           | 0                    | 0                                                   | 0                                                               |
|                        |                                                     |                               | 0                   |                         |              |            |          |           | 0                                                           | 0                    | 0                                                   | 0                                                               |